|                                |                         | Documents PASULOU                                                                                                    |
|--------------------------------|-------------------------|----------------------------------------------------------------------------------------------------|
| identité A savoir Document     | Compulstion Compulser   | Annexe Biométria Consultation Courrier Ordonnance Image Innprimé Numérisation Imprimer                                                                                                    |
| Némo ;                         |                         |                                                                                                    |
|                                | Mailante                |                                                                                                    |
| Vision par                     | Type                    | Titre                                                                                                    |
| Vigilance (491)                | Del TURAUN Oldowierke   | O Trairement de fond                                                                                                    |
| FIOLOGIE (42)                  | 08/10/2009 Censultation | C RUNORHARVNGITE - KHUME                                                                                                    |
| BIOLC/CIE_b                    | 20/10/2009 Consultation | C RHINOPHAKINGITE THE                                                                                                    |
| CHIRURGE                       | 20/10/2009 Ordonnance   | C Ordoniance                                                                                                    |
| ENDUNCOPIES (S)                | 01/11/2009 PériCollect  | @_c CARDIOLC                                                                                                    |
| Tunes (491)                    | 07/12/2009 Courrier     | Courrier                                                                                                    |
| Annese (24)                    | 07/12/2009 Ordosnance   | C Traiter:                                                                                                    |
| Biométrie (10)                 | 07/12/2009 Ordonnance   | Ch Ordon                                                                                                    |
| Consultation (193)             | 07/12/2009 Consultation |                                                                                                    |
| Courrier (24)                  | 07/12/2009 Courrier     | N DM                                                                                                    |
| Distant                        | 05/01/2010 Courried     | R.C.                                                                                                    |
| Image (1)                      | 35/01/2010 Ordospape    |                                                                                                    |
| Imprimă (1)                    | 26/01/2010 Oldoanarce   | TUPDO-                                                                                                    |
| Numerisation (10)              | 26/01/2010 Consulation  |                                                                                                    |
| DisiCollect (16)               | 26/01/2010 Ordonnance   |                                                                                                    |
| T Contrôles (491)              | 26/01/2010 Ordonnance   | ça.                                                                                                    |
| Thêmes (491)                   | 09/02/2010 Ordonnance   |                                                                                                    |
| Codages (491)                  | 09/02/2010 Consultation | 2 R recherche                                                                                                    |
| Hors suivi (490)               | 09/02/2010 Ordonnance   | CD Orde                                                                                                    |
| PYFLONEPHRITE AIGUE (1)        | 13/02/2010 Consultation | 2 Consul                                                                                                    |
|                                | 13/02/2010 Ordonnance   | C Ordonnan                                                                                                    |
|                                | 16/02/2010 Courrier     | Courrier                                                                                                    |
|                                | 16/02/2010 Numérisation | C x RX POICNET                                                                                                    |
|                                | 23/02/2010 Numérisation | C CHAUSSARD                                                                                                    |
|                                | 16/03/2010 Numérication |                                                                                                    |
|                                | 18/03/2010 Ordosnap/s   | C OKTHOPEDIE POIGNET OK                                                                                                    |
|                                | 18/03/2010 Consultation | C Ordonnance                                                                                                    |
|                                | 16/04/2010 Orderseres   | Cordonnance                                                                                                    |
|                                | 16/04/2010 Ordenance    | C TRAITEMENT DE FOND - 5                                                                                                    |
|                                | 16/04/2010 Crosshance   | C Ordomance                                                                                                    |
|                                | 04/05/2010 Cansultation | 2 Ordonniance                                                                                                    |
|                                | 04/05/2010 Consultation | ETAT FEBRILE // SURTOUT: PHINO                                                                                                    |
|                                | 21/05/2010 Ordoshance   | C) Ordonnance                                                                                                    |
|                                | 21/06/2010 Consultation | 2 Cystite va mieux Orokan 2                                                                                                    |
|                                |                         | ATTEMENT DE FOND                                                                                                    |
|                                |                         | AN ANNUEL D                                                                                                    |
| aasykalisk aas sillas sulles   | inin 2011               | In the second second se |
| pas realise par gives gamon. J | 0W 2011                 |                                                                                                    |
| jage en rien Prokov Editions   |                         | IT care                                                                                                    |
| i aux correcteurs :            |                         | T CHIEN DCD ECRASE PAR LE MARI                                                                                                    |
| nould, G.Hamonic, B.Mullie     |                         | ITEMENT DE FOND - 27                                                                                                    |
| -                              |                         |                                                                                                    |

Si questions relatives à ce livret : courriel : pasapas@laposte.net

## Sommaire

"La recherche doit avant tout être un jeu et un plaisir".

[Pierre Joliot]

| • Ce qu'il faut d'abord savoir            | 3  |
|-------------------------------------------|----|
| • Objectif                                | 5  |
| • Procéder aux réglages                   | 6  |
| • Utilisation                             | 7  |
| • Remarques importantes                   | 13 |
| Sélection affichée                        | 14 |
| • Pensée du jour et Merci aux correcteurs | 15 |

#### Vous avez dit ...

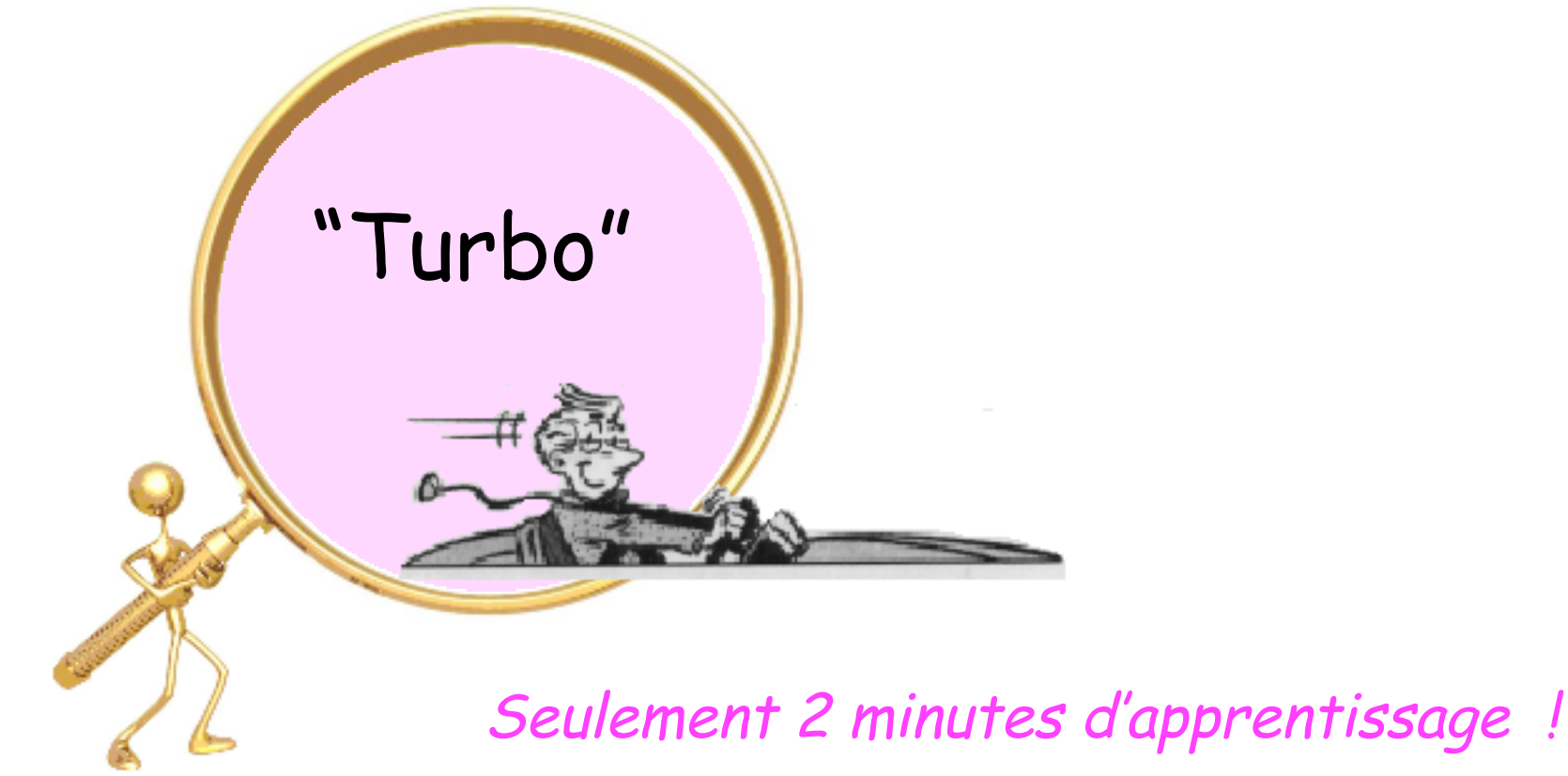

C'est l'outil de recherche le plus facile à utiliser. Accès immédiat. Réponse instantanée.

## Ce qu'il faut d'abord savoir :

L'outil "Spotlight" de l'OS du Mac est inopérant dans MédiStory.

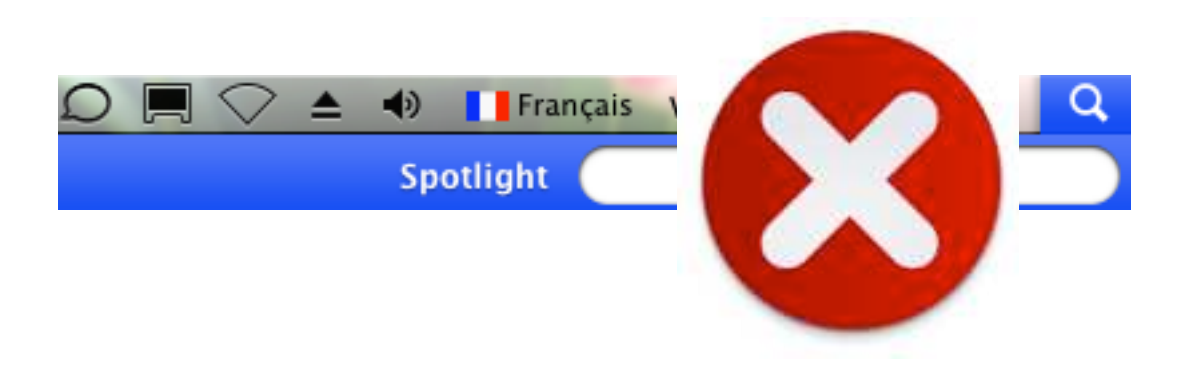

Ceci pour garantir la confidentialité des informations contenues dans le fichier "Patients" ...

C'est rassurant !

## Objectif :

# recherche instantanée

d'un mot ou début de mot contenu dans le dossier actif.

L'outil se situe systématiquement et exclusivement en bas à gauche des fenêtres "Documents" et "Compulser"

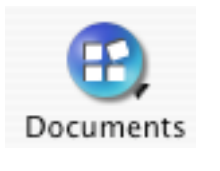

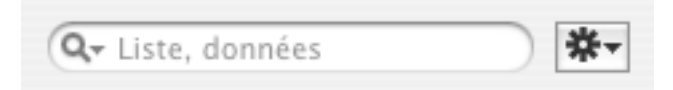

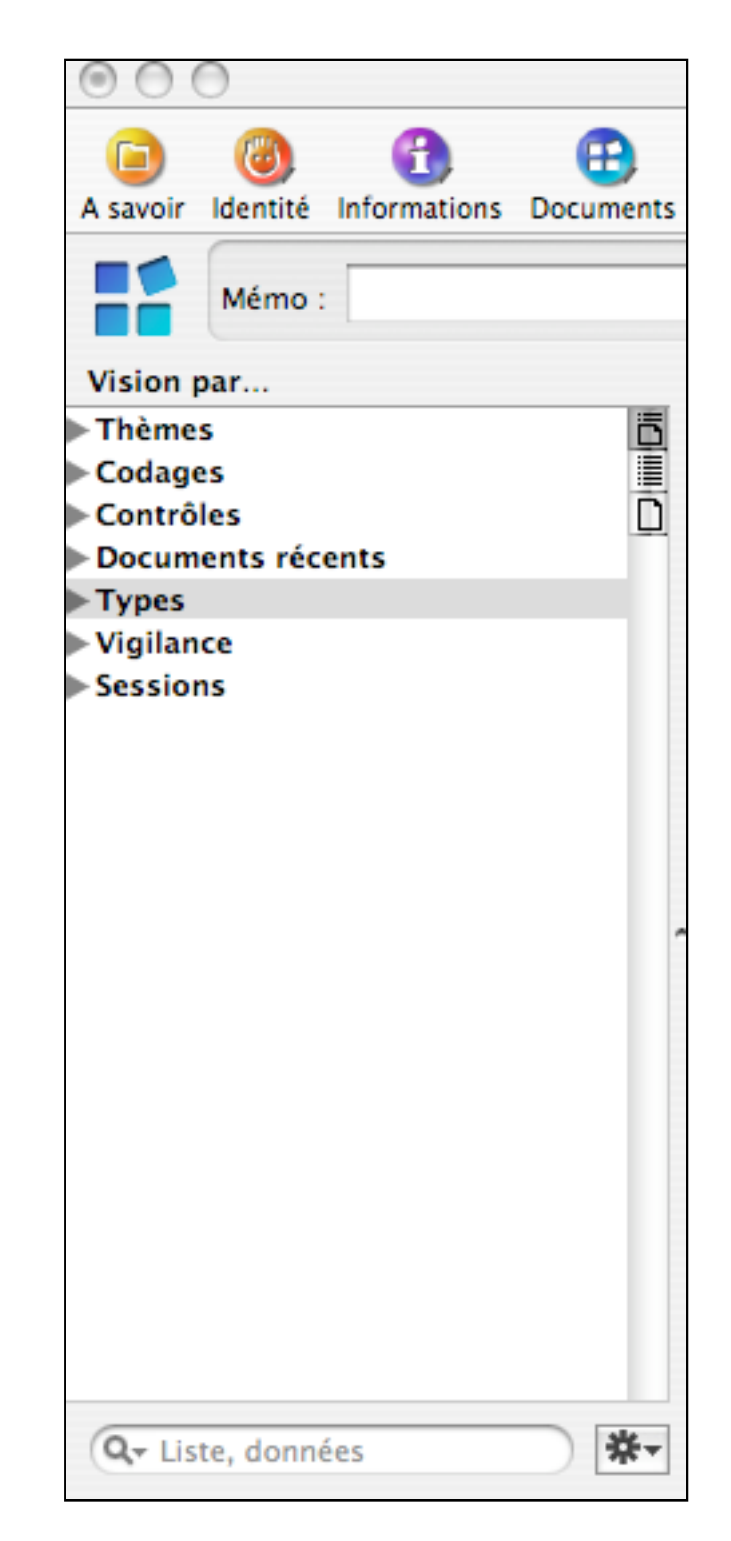

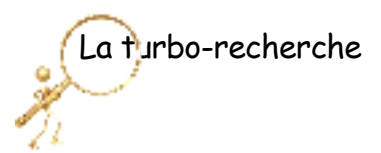

#### D'abord : procéder aux réglages

- Clic bref sur la petite loupe = pop-up menu
- Cocher : "Liste, données, codage"
- Cocher : "Rechercher dans tous les documents"

Explications : selon le choix, la recherche s'appliquera sur les mots contenus dans :

|   | Liste                              |
|---|------------------------------------|
|   | Liste, données                     |
| 1 | Liste, données, codage             |
| 1 | Rechercher dans tous les documents |
| Q | ) <del>*</del> -                   |

liste = seulement dans le titre des documents liste et données = Titre ET contenu des documents liste, données, codage = Titre ET contenu des documents ET titre des codages (et non les numéros)

Le choix coché est indiqué en grisé dans la zone "Turbo-recherche"

Q- Liste, données, codage

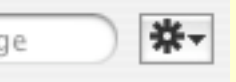

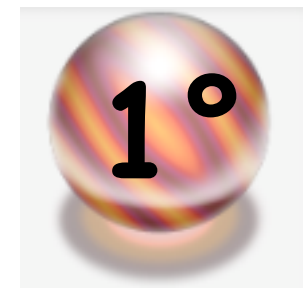

Ce choix : "Recherche dans tous les documents" effectue le BALAYAGE TOTAL du dossier de santé. Ces réglages seront gardés en mémoire. Un changement est possible à tout moment.

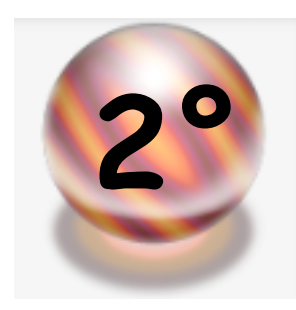

#### Effectuer le BALAYAGE SELECTIF du dossier de santé

Ces réglages seront gardés en mémoire. Un changement est possible à tout moment.

Pour imager un exemple évoqué plus loin : rechercher "prozac"

La recherche dans "tous les documents" peut être "polluéé" : comme par exemple une ordonnance dans laquelle il est écrit "même famille que Prozac" pour un autre médicament...

La décoche du choix "Rechercher dans tous les documents" permet de cibler les documents dans la colonne à gauche de "Vision par" : soit type, soit thème, soit codage, soit vigilance, etc.

 $\mathsf{NB}: \mathsf{un} \; \mathsf{seul} \; \mathsf{choix} \; \mathsf{possible} \; \; !$ 

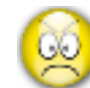

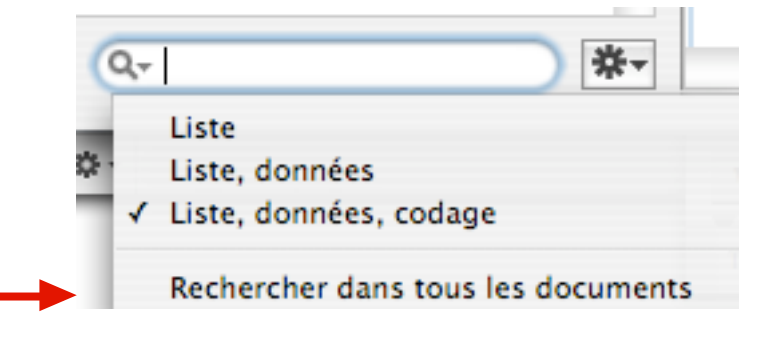

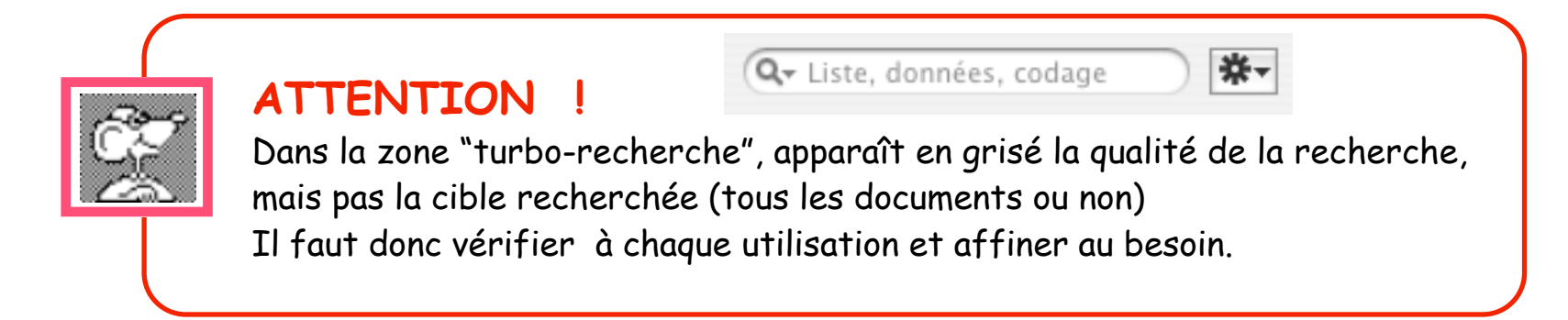

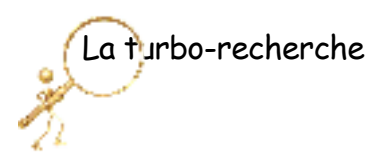

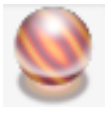

Exemple n°1 :

recherche du mot "coloscopie" dans un dossier

- taper les 3 lettres "col" dans la zone "turbo-recherche" :

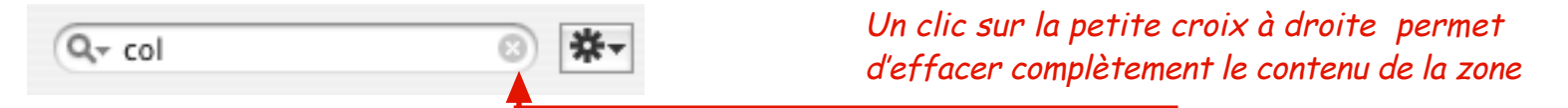

- affichage de la liste complète des documents
  dont au moins 1 mot commence par "col" (dans le titre, ou le contenu, ou le codage).
  - -> coloscopie, certes mais aussi : colprone, colposeptine, col, collant, coltramyl, etc.

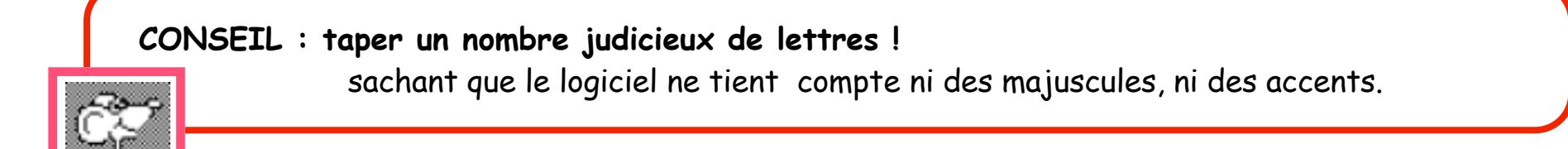

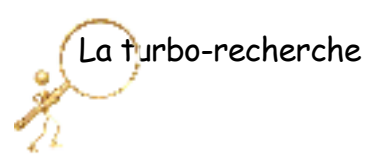

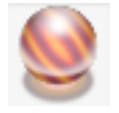

Exemple n°2 :

recherche du mot "glycémie" dans un dossier

- taper les 6 lettres "glycem" dans la zone "turbo-recherche" :

Q- glycem 💿 🗱

- affichage de la liste complète des documents
  dont au moins 1 mot commence par "glycem" (dans le titre, ou le contenu, ou le codage).
- -> documents sélectionnés : ordonnance : car titre ou prescription pour le LABM
  Péricollect : car retour des résultats
  consultation si la zone biométrie contient une glycémie renseignée
  biométrie " " " " " " " " " " "
  autre(s) documents(s) s'il contient le début du mot.

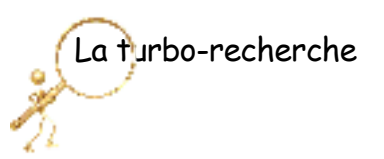

Exemple n°3 :

Depuis quand une prescription du médicament "Prozac " dans un dossier ?

- taper le mot "prozac" dans la zone "turbo-recherche" :

Les zones de recherches sont différentes selon la sélection préalable de l'item :

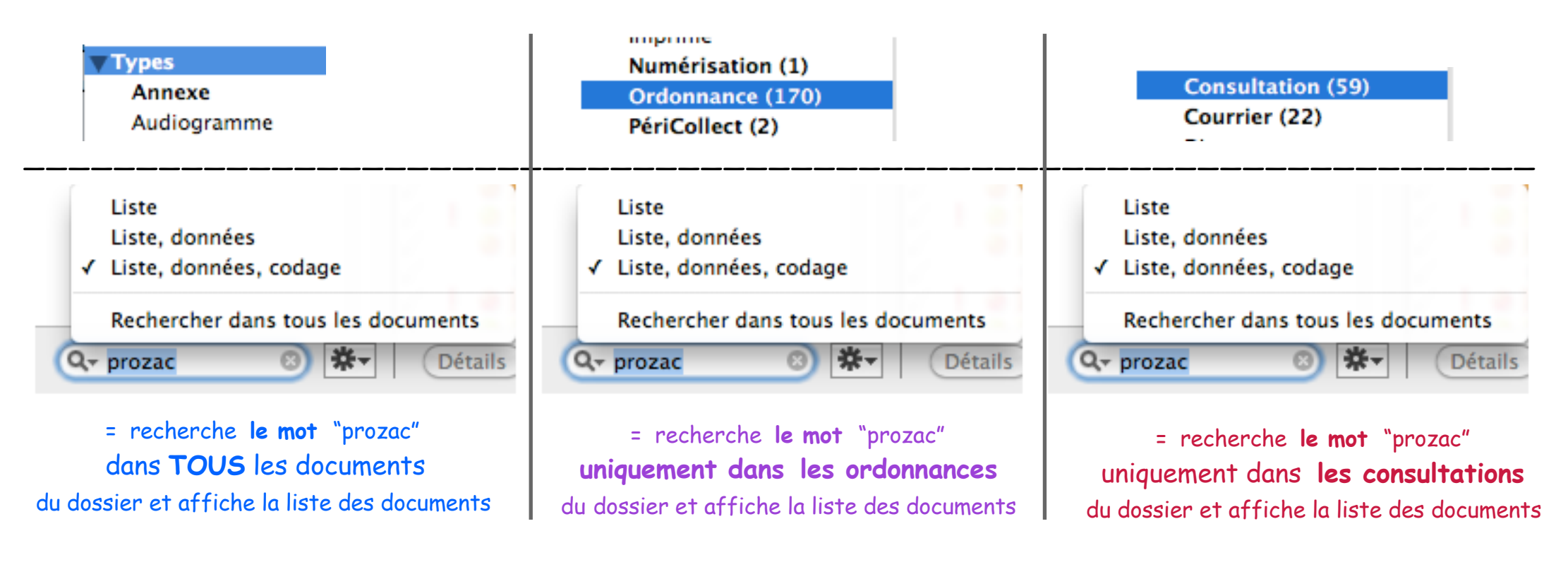

-> la liste des documents affichés étant classée par ordre chronologique, il est aisé de retrouver le 1° document contenant le mot "prozac".

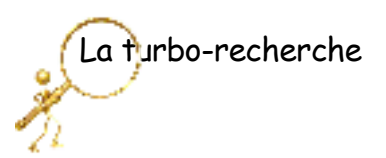

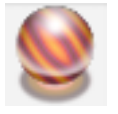

Exemple n°4 :

Plusieurs mots peuvent être recherchés, mais :

• TOUS les mots doivent être contenus dans le même document.

- pas obligatoirement dans la même zone.
- pas forcément consécutifs.

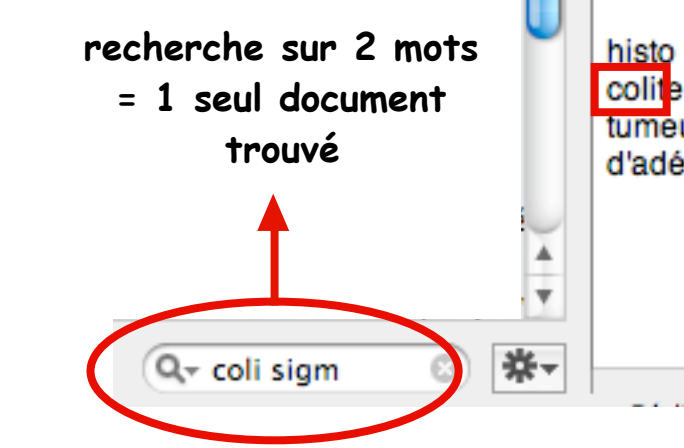

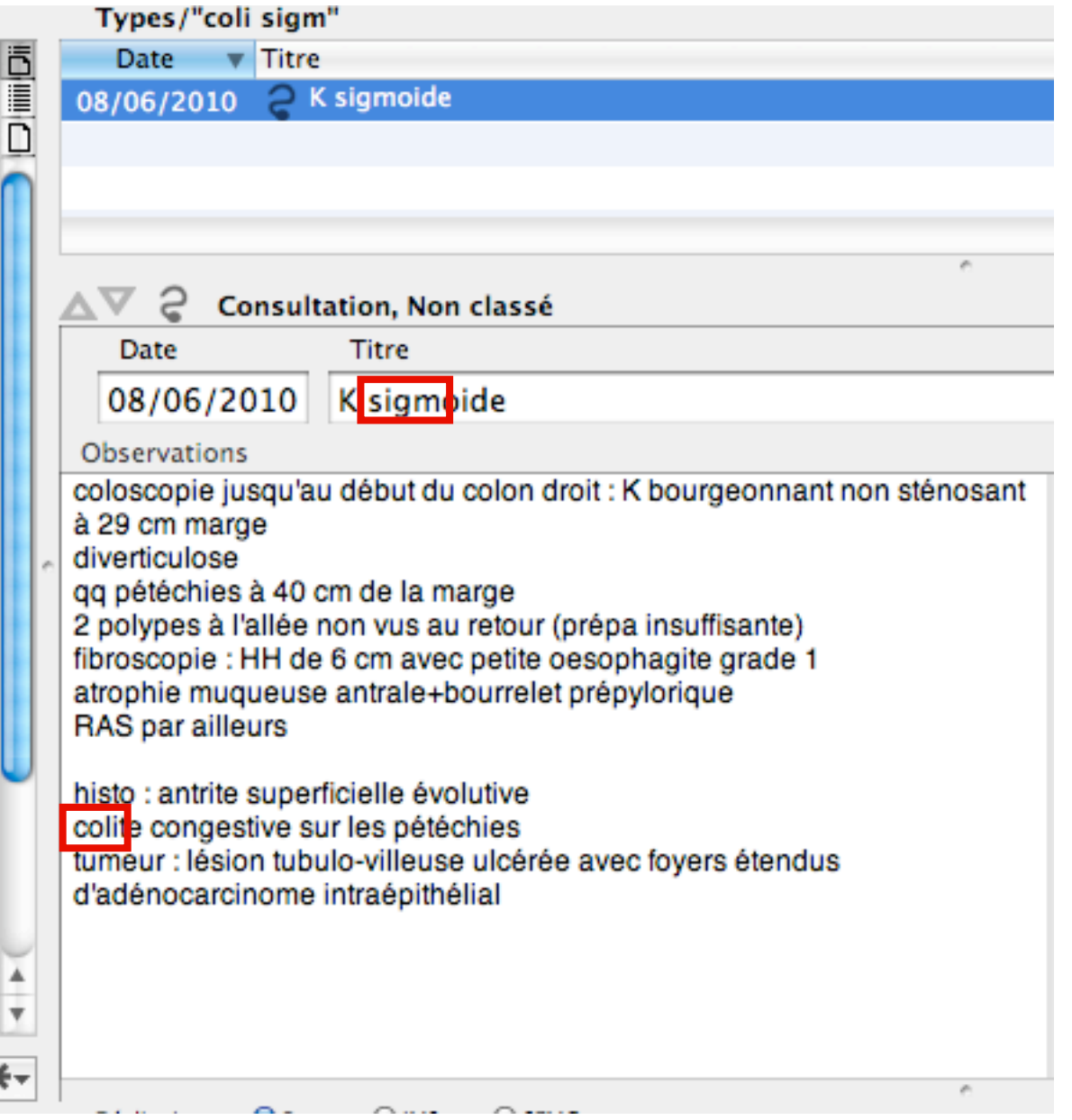

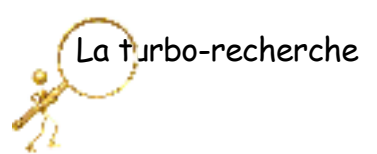

|   |    |   | Types/"sigm"                                                                                                    | Visible : 5, Total : 11, Sélection                                                 |
|---|----|---|----------------------------------------------------------------------------------------------------|------------------------------------------------------------------------------------|
|   | Ē  |   | Date v Titre                                                                                                    |                                                                                    |
|   |    |   | 08/06/2010 📿 K sigmoide                                                                                                    |                                                                                    |
|   |    |   | 15/06/1993 📎 Courrier au chirurgien : Dr X                                                                                                    |                                                                                    |
|   |    |   | 14/06/1993 📎 demande de 100%                                                                                                    |                                                                                    |
|   |    |   | 14/06/1993 📎 Courrier au généraliste Dr Z = résult b                                                                                                    | iopsie                                                                             |
|   |    |   | 08/06/1993 📎 CR de CS au MG dr Z                                                                                                    |                                                                                    |
|   |    |   |                                                                                                    |                                                                                    |
|   |    | 1 | · · · · · · · · · · · · · · · · · · ·                                                                                                    |                                                                                    |
|   |    |   | 🛆 🗸 📎 Courrier, Non classé                                                                                                    | 🎚 Liens 🔻 🛠 Données                                                                |
|   |    |   | Date Titre                                                                                                    | Priorité                                                                           |
|   |    |   | 15/06/1993 Courrier au chirurgien : Dr X                                                                                                    | Quel médecin ?                                                                     |
|   |    | ~ | Ajouter des destinataires                                                                                                    | Format : Courrier                                                                  |
|   |    |   | Texte Suivi                                                                                                    | ]                                                                                  |
|   |    |   | Cher confrère                                                                                                    |                                                                                    |
|   |    |   |                                                                                                    |                                                                                    |
|   |    |   | Merci de prendre en charge chirurgicalement<br>adenocarcinome sigmoidien sur un gros polype tubulo-v<br>la marge anale. Lors de la coloscopie, i'ai enlevé quelqu | pour son<br>villeux dégénéré situé à 30 cm de<br>ues petits polypes. Il existe une |
|   |    |   | diverticulose recto-sigmoidienne majeure. L'échographi                                                                                                    | e abdominale et la radiographie                                                    |
|   | L  |   | récent, en particulier pas d'ACE. Sur la plan général, ce                                                                                                    | patient est à risque                                                               |
|   | Ų  |   | cardiovasculaire avec une artérite, une hypercholestéro                                                                                                    | lémie, un discret diabète non                                                      |
|   |    |   | i. Cordarone 1/i. Diamicron 1/2 3fois/i. Zocor 1/2 /i. Havi                                                                                                    | ane 1 le soir. Pneumorel.                                                          |
|   | Υ. |   | Merci de me tenir au courant.                                                                                                    |                                                                                    |
| 3 | ¥- |   | 100% ‡                                                                                                    |                                                                                    |

même dossier : recherche sur 1 mot = 5 documents trouvés

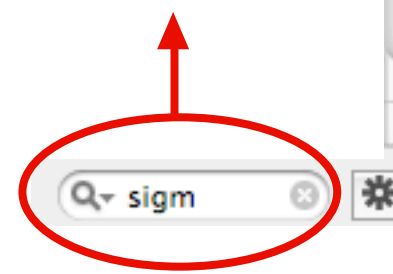

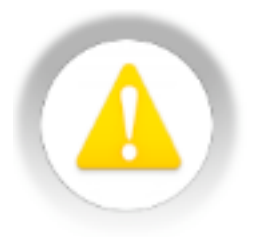

#### Remarques importantes :

#### 1°) Rappel:

quelle que soit la recherche utilisée (multicritère, turbo-recherche ou autre), le résultat proposé par le logiciel affiche toujours les documents contenant la requête.

Mais il faudra prendre connaissance de chaque document par la lecture car le texte contenu peut exprimer une forme négative.

exemple : recherche du mot "*arythmi"* résultat de la "turbo-recherche" = 1 compte-rendu du cardio mentionnant :

"Il n'a pas été décelé de troubles arythmiques lors de l'examen."

2°) Les documents numérisés ne sont pas analysés par la "turbo-recherche". Seules leurs transcriptions obtenues grâce à l'OCR (reconnaissance de caractères) le sont.

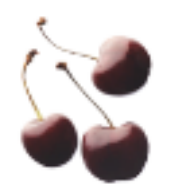

- 3°) Cerises sur le gâteau : pour l'anecdote : le mot peut être un jour de la semaine : exemple : "mercredi"
- = tous les documents datés (et non pas obligatoirement créés) un mercredi sont sélectionnés.

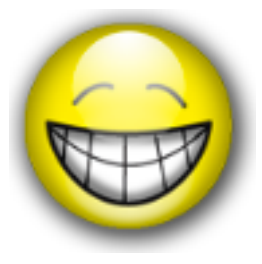

#### Un nouveau confort

La version 3.4 propose l'affichage des mots détectés dans le texte, sur fond grisé.

| Thèmes (314)         |                                                             | Texte Destinataires Suivi                                                           |  |  |
|----------------------|-------------------------------------------------------------|-------------------------------------------------------------------------------------|--|--|
| Non classés (312)    |                                                             |                                                                                     |  |  |
| ATCD (1)             |                                                             | Possesseur : a 🗘                                                                    |  |  |
| Vaccinations (1)     |                                                             |                                                                                     |  |  |
| ▼Codages (314)       |                                                             |                                                                                     |  |  |
| ▼Vigilance (314)     | 0                                                           |                                                                                     |  |  |
| Courrier à faire     |                                                             | Cher Ami                                                                            |  |  |
| ECG (6)              |                                                             |                                                                                     |  |  |
| Ex.Compl. (Surveilla |                                                             | Je t'adresse Monsieur ans qui présente depuis                                       |  |  |
| Traitement / AVK     |                                                             | quelques semaines un amaigrissement relatif, des douleurs abdominales               |  |  |
| Traitements de fon   |                                                             | atypiques qui m'ont poussé à demander un scanner abdominal avant d'envisager        |  |  |
| ▼Contrôles (314)     | Contrôles (314) une coloscopie qui me semble indispensable. |                                                                                     |  |  |
| CRH                  |                                                             | Comme tu le verras, le scanner est difficilement interprétable compte-tenu d'une    |  |  |
| CRO                  |                                                             | stase stercorale importante ne permettant pas de diagnostic precis a l'exception de |  |  |
| Dermato              |                                                             | Peux-tuite, charger de cette endosconie 2                                           |  |  |
| Endocrino.           |                                                             |                                                                                     |  |  |
| Gastro-Entero (12)   |                                                             | Je te remercie d'avance pour ce que tu pourras lui proposer.                        |  |  |
| Imagerie (18)        |                                                             |                                                                                     |  |  |
| Neurologie           |                                                             | Bien Amicalement,                                                                   |  |  |
| Ophtalmo             |                                                             |                                                                                     |  |  |
| ORL (1)              | -                                                           |                                                                                     |  |  |
|                      |                                                             |                                                                                     |  |  |
| Q- abdomi 💿 🗱        |                                                             | 100% ‡                                                                              |  |  |
|                      |                                                             |                                                                                     |  |  |

"La recherche doit avant tout être un jeu et un plaisir".

[Pierre Joliot]

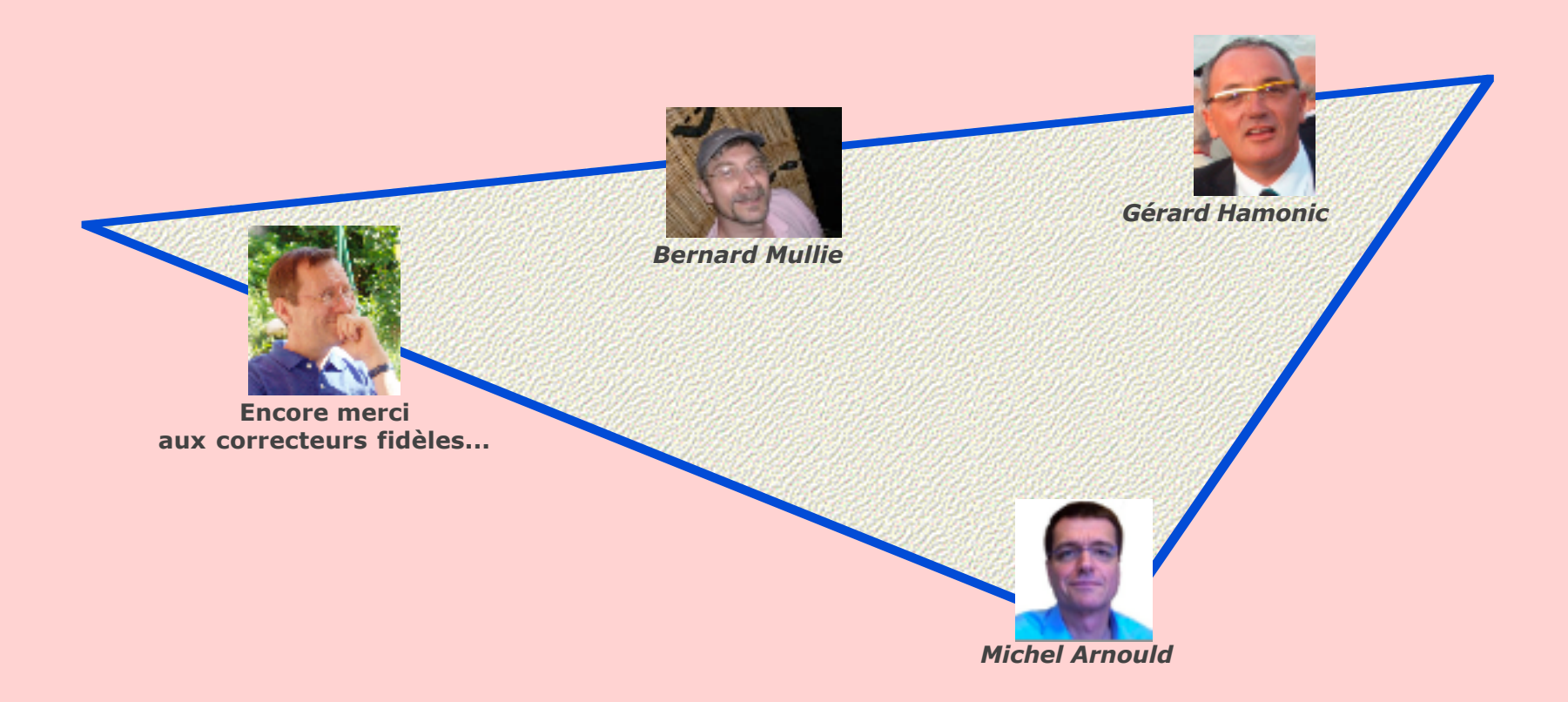